## 网络安全实验室基础关 writeup

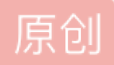

 WEB漏洞 同时被 2 个专栏收录

 23 篇文章 2 订阅

 订阅专栏

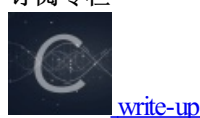

22 篇文章 2 订阅 订阅专栏

1. 寻找key, 这题比较简单直接上源代码。

2. 再加密一次你就得到key啦~分值: 150

加密之后的数据为xr1vf23xfqwsxsqf

题目中说再加密一次,自然想到rot13加密

3. 猜猜这是经过了多少次加密? 分值: 200

加密后的字符串为:

看密码为base64加密,则思路为使用解密直到不能解密为止 代码见附录:

密码为MD5码,直接在线破解

5. 种族歧视分值: 300

小明同学今天访问了一个网站,竟然不允许中国人访问!太坑了,于是小明同学决心一定要进去一探究竟!

观察http头发现能证明是中国人身份的只有accept-language:zh-CN, zh;

我们可以采用burp suite 修改http头改为en-us;

6. HAHA浏览器分值: 200

据说信息安全小组最近出了一款新的浏览器,叫HAHA浏览器,有些题目必须通过HAHA浏览器才能答对。小明同学坚决不要装 HAHA浏览器,怕有后门,但是如何才能过这个需要安装HAHA浏览器才能过的题目呢?

观察http头发现 user-agent:中有浏览器信息。将后面内容修改为HAHA即可。

7.

响应头中有key

8.

7

点开链接时发现存在一个search\_key.php文件无法访问,直接上burp suite抓包分析

9.

发现响应头中存在Login=0, Login一般是判断用户有没有用的,用burp suite将请求头修改为Login=1访问即可

10.

查看源码 输入数字最多三位,这是就想到修改请求头v=1000000000利用burp suite